# SMA ىلع ةداەش تيبثتو ءاشنإ ةيفيك

## تايوتحملا

مدق ملا محدق مل متي من متي من متي من الم متي من متي من متي من متي من متر من متو ما من متي من متر من مل من متو ما من مادخ من مال من من من متواف من من من متواف من من من متواف من متواف من متواف من من متواف من متواف من متواف من ماد من من متواف من متواف من من متواف من متواف من متواف من من متواف من متواف من متواف من متواف من من متواف من متواف من متواف من متواف من من متواف من متواف من متواف من متواف من متواف من من متواف من متواف من متواف من متواف من متواف من متواف من من متواف من متواف من متواف من متواف من متواف من متواف من متواف من متواف من متواف من متواف من متواف من متواف متواف من متواف متواف متواف متواف من متواف متواف من متواف من متواف متواف متواف متواف من متواف متواف من متواف متواف من متواف متواف متواف متواف متواف من متواف متواف مت

## ةمدقملا

نم نامألا ةرادإ زامج ىلع اممادختساو نيوكتلل ةدامش ءاشنإ ةيفيك دنتسملا اذه حضوي Cisco (SMA).

## ةيساسألا تابلطتملا

.ايلحم **openSSL** رمألا ليغشتل لوصولا قح ىلإ جاتحتس

لوؤسملا لوصوو (ESA) ينورتكلإلا ديربلا نامأ زاهج ىلإ لوؤسملا باسح لوصو ىلإ جاتحتس ب قصاخلا (CLI) رماوألا رطس قهجاو ىلإ

:pem. قيسنتب ةرفوتم رصانعلا هذه نوكت نأ بجي

- X.509 ةداەش •
- كتداەش قباطي يذلا صاخلا حاتفملا •
- (CA) صيخرتلا ةئيه نم ةمدقم ةطيسو تاداهش يأ •

## SMA ىلع ةداەش تيبثتو ءاشنإ ةيفيك

يصوت ال .ةقث قدصم عجرم نم ةعقوم ةداهش كانه نوكت نأب ىصوي :**حيملت** كنكمي ،هب لمعلا ترتخأ يذلا قدصملا عجرملا بسرح ىلع .ددم قدصم عجرم رادصإب (كلذ قبطني امثيح) ةطيسولا ةداهشلاو ،صاخلا حاتفملا ،ةعقوملا ةداهشلا عاجرتسإ قيسنت قدصملا عجرملا عم ةرشابم شاقنلا وأ ثحبلا ىجري .ةفلتخم تاقيسنتب

ايتاذ ةعقوم ةداهش ءاشناٍ نكمملا نم ،كلذ نم الدب .ايلحم ةداهش ءاشناٍ SMA معدت ال ،ايلاح اهنيوكتو اهداريتسإ لجأ نم SMA ل ةداهش ءاشنإل ليدب لحك اذه مادختسإ نكمي .ESA ىلع

#### ESA نم ةداەش ريدصتو ءاشنإ

- ح قكبشلا نم ايتاذ ةعقوم ةداهش ءاشنإب مق ESA، ةيموسرلا مدختسملا ةهجاو نم 1. مسالا" ل مهملا نم ،ايتاذ ةعقوملا ةداهشلا ءاشنإ دنع .قداهش قفاضإ < تاداهشلا نكمي ثيحب ،ESA مسا سيلو SMA ب صاخلا فيضملا مسا مادختسإ "(CN) عئاشلا .حيحص لكشب ةداهشلا مادختسإ
- اهذيفنتو تارييغتلا لاسرإ .2.
- 3. نارايخ كيدل .تادامش ريدصت < تادامش < قكبش نم قأشنملا قدامشلا ريدصت . اذإ) قدامشلا عيقوت بلط ليزنت (2) وأ ،ايتاذ قعقوم قدامشك مادختسإ/ظفحو ريدصت رتخأ :ايتاذ قعقوم قدامشك مادختسإ/ظفح :(ايجراخ قدامشلا عيقوت ىلإ جاتحت تنك متيس رورم قرابعو (mycert.pfx لامملا ليبس ىلع) فلم مسا مطعأتادامشلا ريدصت فلملا ظفحب ايئاقلت كتبلاطم ىلإ كلذ يدؤيس.قدامشلا ليوحت دنع اممادختسإ قدامشلا عيقوت بلط ليزنت."قردصملا قدامشلا ليوحت" ىل قعباتملاب مق.ايلام تم رداصلا عيقوت بلط ليزنت."قردصملا قدامشلا ليوحت" ىل قعباتملاب مق.ايلام ينم رداصلا عيقوت الم يفياة من المال اليامي اليوحت ال الماليا مق.ايل م ين مرداصل عيقوت المال لي المال اليامي اليوحت" على الي ماليا مق.ايل م من مردامل العيقوت المال الي المال اليوحت. على المال اليوحت الماليا م من مردامل العيقوت المالي الي المال الي اليوحت. على المال المال الماليا م من مردامل الي مالي المال المال الي الي المال المال الي م من مردامل المال المال المال المال الي م من مردامل المال المال المال المال المال المال المال المال المالي المال المال المالي المال المال المالي المالي المالي المال المالي الي المال المال المال المال المال المال المالي المالي المالي المالي المالي المالي المالي المالي المال المال المال المالي المالي المالي المال المال المال المال المال المال المال المالي المالي المالي المالي المالي المال المالي المالي المالي المالي المالي المالي المال المالي المالي المالي المالي المالي المالي المال المالي المالي المالي المالي المال المالي المالي ال

#### ةردصملا ةداهشلا ليوحت

قيسنت SMA معدت .pfx. قيسنتب ESA نم اهريدصتو اهؤاشنإ مت يتلا ةداهشلا نوكتس pfx. قيسنت نم ةداهش ليوحتل .ةداهشلا هذه ليوحت مزليس كلذل ،داريتسالل طقف pem. يلاتل ومواتل ومال الثم مادختسإ عاجرلا .pem. قيسنت يل

openssl pkcs12 -in mycert.pfx -out mycert.pem -nodes

بورملا قرابع ىلع ضحتس .pem فلم يوتحي فوس .ESA نم قداهشلا ءاشنإ ءانثأ قمدختسملا رورملا قرابع ىلع ضحتس قداهشلا .pem. قيسنتب حاتفملاو قداهشلا نم لك ىلع OpenSSL رمألا يف هؤاشنإ مت يذلا هذه يف "قداهشلا تيبثت" مسق ىلإ قعباتملا ىجري .SMA ىلع اهنيوكت متيل نآلا قزهاج قلاقملا

#### OpenSSL مادختساب ةداەش ءاشنإ

رتويبمكلا نم OpenSSL ليغشتل يلحم لوصو قح كيدل ناك اذإ ،كلذ نم الدب pem. فلم ظفحو ةداهشلا ءاشنإل يلاتلا رمألا رادصإ كنكميف ،لمعلا ةطحم/يصخشلا نيلصفنم نيفلم يف صاخلا حاتفملاو بولطملا:

openss1 req -newkey rsa:2048 -new -nodes -x509 -days 3650 -keyout sma\_key.pem -out sma\_cert.pem "ةداەشلا تيبثت" مسق ىلإ ةعباتملا ىجري .SMA ىلع اەنيوكت متيل نآلا ةزەاج قداەشلا" قلاقملا ەذە يف.

#### ESA نم ةداەش ريدصت ،يڧاضإ رايخ

نودب نيوكت فلم ظفح كنكمي ،هالعأ روكذم وه امك ،pem. ىلإ pfx. نم ةداهشلا ليوحت نم الدب ةمالع نع ثحباو ظوفحملا ESA .xml نيوكت فلم حتفا .ESA ىلع رورملا تاملك عينقت قداهشلا خسنا .pem. قيسنتب لعفلاب صاخلا حاتفملاو ةداهشلا نوكتس .<certificate> تيبثت" مسقلا يف حضوم وه امك SMA ىلإ ةداهشلا سفن داريتسال صاخلا حاتفملاو .هاندأ "قداهشلا مدقألاا تارادصإلاو 11.1 AsyncOS لغشت يتلاا ةزهجألل طقف حلاص رايخلاا اذه :**قظحالم** رفوت ."ةيداعلا رورملا ةرابع" رايخلا مادختساب نيوكتلا فلم ظفح نكمي ثيح طقف رورملا ةرابع ريفشت وأ رورملا ةرابع عانق رايخ AsyncOS نم ثدحألا تارادصإلا وأ داريتسإ رايخل ايرورض نوكي يذلاو ،صاخلا حاتفملا ريفشتب نيرايخلاا الك موقي .

عيقوتب تمقو ،"ةداەشلا عيقوت بلط ليزنت" ،ەالعأ 2# ةداەشلا ترتخأ اذإ :**قظحالم** ESA ىلإ ىرخأ قرم ةعقوملا ةداەشلا داريتسإ ىلإ جاتحتس ،قدصم عجرم نم ةداەشلا ةداەشلا نم ةخسن نيوكتل نيوكتلا فلم ظفح لبق اەنم ةداەشلا ءاشنإ مت يتلا مدختسملا ةەجاو يف ةداەشلا مسا قوف رقنلاب داريتسالا ءارجإ نكمي .صاخلا حاتفملاو ."ةعقوملا ةداەشلا ليمحت " رايخلا مادختساو ESA ل (GUI) ةيموسرلا

## SMA ىلع ةداەشلا تيبثت

تامدخلا نم لكل ةيدرف ةداهش مادختسإ نكمي وأ ،تامدخلا عيمجل ةدحاو ةداهش مادختسإ نكمي ةعبرألا:

- دراولI TLS •
- رداصلا TLS •
- HTTPS
- LDAAP

:ةيلاتلا تاوطخلا لمكأو رماوألا رطس ةهجاو ربع لوخدلا لجس ،SMA يف

#### . **certconfig** ليغشتب مق

- .دادعإلاا رايخ رتخأ .2
- مادختسإ وأ تامدخلا لكل ةداهشلا سفن مادختسإ ديرت تنك اذإ ام رايتخإ ىلإ جاتحتس .3 دحاو حاتفم/ةداهش مادختسإ ديرت له" ميدقت دنع :ةيدرف ةمدخ لكل ةلصفنم تاداهش "Y" ىلع درلا يضتقيس ،"؟LDAPs و HTTPS ةرادإ ىلإ لوصولاو ميلستلاو مالتسالل اذإ.تامدخلا ةفاكل ةداهشلا كلت نييعت مث ،طقف ةدحاو ةرم حاتفملاو ةداهشلا لاخدإ امثيح) ةطيسولا ةداهشلاو حاتفملاو ةداهشلا للخدا علإ جاتحتس ،"N" لاخدا قرادإلاو كلات و رداصلاو دراولا :اهبلط دنع ةمدخ لكل (كلذ قبطني
- .حاتفملا وأ ةداهشلا قصلب مق ،كنم بلطي امدنع .
- قصل نم تيەتنا دق كنأ ىلإ ةراشإلل لاخدإ لكل ەب صاخلا رطسلا ىلع '.' ب ءاەنإ .5 (."لاثملا" مسق عجار) .يلاحلا رصنعلا
- .كلذ كنم بلطي امدنع اهلاخدا نم دكأت ،ةطيسو ةداهش كيدل ناك اذا .6
- . SMA ب صاخلا يسيئرلا CLI هجوم ىلٍ ةدوعلل **Enter** ىلع طغضا ،اەلامتكا درجمب .7
- .نيوكتلا ظفحب **مازتلالا** ليغشتب مق .8

.روفلا ىلع كتارييغت يغلي اذه نأل Ctrl+C عم **certconfig** رمألا جرخت ال :**قظحالم** 

## لاثم

Currently using the demo certificate/key for receiving, delivery, HTTPS management access, and LDAPS.

```
Choose the operation you want to perform:
- SETUP - Configure security certificates and keys.
[]> setup
```

Do you want to use one certificate/key for receiving, delivery, HTTPS management access, and LDAPS? [Y]>  $\mathbf{y}$ 

paste cert in PEM format (end with '.'):
----BEGIN CERTIFICATE-----

```
MIIDXTCCAkWgAwIBAwIJAIXvIlkArow9MA0GCSqGSIb3DQEBBQUAMG4xCzAJBgNV
BAYTA1VTMRowGAYDVQQDDBF3dS5jYWxvLmNpc2NvLmNvbTEMMAoGA1UEBwwDU1RQ
MQ4wDAYDVQQKDAVDaXNjbzEXMBUGA1UECAwOTm9ydGggQ2Fyb2xpbmExDDAKBgNV
BAsMA1RBQzAeFw0xNzExMTAxNjA3MTRaFw0yNzExMDgxNjA3MTRaMG4xCzAJBgNV
BAYTA1VTMRowGAYDVQQDDBF3dS5jYWxvLmNpc2NvLmNvbTEMMAoGA1UEBwwDUlRQ
MQ4wDAYDVQQKDAVDaXNjbzEXMBUGA1UECAwOTm9ydGggQ2Fyb2xpbmExDDAKBgNV
BAsMA1RBQzCCASIwDQYJKoZIhvcNAQEBBQADggEPADCCAQoCggEBAKPz0perw3QA
ZH8xctOrvvjsnOPkItmSc+DUqtVKM6000kNHA2WY9XJ3+vESwkIdwexibj6VUQ85
K7NE6zOgRfpYdQsxmpIWhzYf9qCBOXuKsRw/9jonKk98DfHFM02J3BSmmgZ0MPp7
6EwA/sZAN+aqYB7IE1fgnqpEXek8xF1fcVnS2YTc7NXz781NK0jvXOtCVBrWFu0z
lEmZVpAj0AKkz1nujvzfOqEzed+tjauZr7nDIaiTrzhLKte4pJUm3T61q/PhegvN
Iy/WHN1xojP+FzjRAUlmtmjMzHyM2///dmq8JivUlaLXX9vUfdK3VViIOIz4zngG
{\tt Rz85QX07ivcCAwEAATANBgkqhkiG9w0BAQUFAAOCAQEAM10zCcOOtqV1LDBmoDqd}
4G21hVbBESsbvZ/QmB6kpikT4pe5clQucskHq4D/xg1EZyfuXu+4auMie4B9Dym8
8pjbMDDi9hJPZ7j85nWMd6SfWhQUOPankdazpCycN6gNVzRBgPdR8tLOvt90vtV4
KCPmDYbwi6kf018tvjWHMh/wYicfvFRy0vPMpemtbCVGyC3cpquv8nFDutB6exym
skotn5wixCqErKlnHdUa3Z+zhutIAm/Q0sVWQQlbZZ+MIxBegyJ0ucTmBqqQHhhJ
pS07PbevxwanYVXvNR8o2feAWs5LYkrwqdGRxLJmHjFnMV3PbkwRPgFWQ6AD1g12
34==
```

```
----END CERTIFICATE-----
```

paste key in PEM format (end with '.'):
----BEGIN PRIVATE KEY----

```
MIIEvQIBADANBgkqhkiG9w0BAQEFAASCBKcwggSjAgEAAoIBAQCj89KXq8N0AGR/
MXLTq7747Jzj5CLZknPg1KrVSj0jjjpDRwNlmPVyd/rxEsJCHcHsYm4+1VEPOSuz
ROszoEX6WHULMZqSFoc2H/aggTl7irEcP/Y6JypPfA3xxTNNidwUppoGdDD6e+hM
AP7GQDfmqmAeyBNX4J6qRF3pPMRZX3FZ0tmE3OzV8+/JTStI71zrQlQa1hbtM5RJ
mVaQI9ACpM9Z7o783zqhM3nfrY2rma+5wyGok684SyrXuKSVJt0+tavz4XoLzSMv
1hzdcaIz/hc40QFJZrZozMx8jNv//3ZqvCYr1JWi11/b1H3St1VYiDiM+M54Bkc/
OUFzu4r3AgMBAAECggEAB9EFjsaZHGwyXmAIpe/PvIVnW3QSd0YEsUjiViXh/V+4
BmIZ1tuqhAkVVS38RfOuPatZrzEmOrAS1cro3b6751oVRnHYeTOKwb1XZEKU739m
vz6Lai1Y1o5HCepJbl5uuCtTN5CNjzueERWRD/ma0Kv5xi3qwitK1TpKMeb8Q3h2
YABmpk0TyJQ5ixLw3ch9ru1nqi05zQ91GvIuDckudUu/bBnao+jV7D3621IPyLG8
03GqNviNZ6c3wjD0yQWg619g+ZmjM8DTtDR16zmzBvQ4TgZi22sUWrSSILRa69jW
q8XszQVRyd1+gt666iUeN/ozmEMt5J8pu3i9vf3G2QKBgQDHyfv55rjZbWyf0eAT
Ch5T1YsjjMgMOtC9ivi5mMQCunWyRiyZ6qqSBME9Tper/YdAA07PoNtTpVPYyuVX
DDmyuWGHE04baf5QEmSgvQjXOSUPN5TI9hc5/mtvD8QjDO6rebUWxV3NJoR7YNrz
OmfARMXxaF+/mEj+6blSjZuGaQKBgQDSFKvYownPL6qTFhIH7B3kOLwZHk6cJUau
Zoaj7vTw7LrVJv1B0iLPmttEXeJgxz1FYR8tzfn0kTxGQlnhQxXkQ1kdDeqaiLvm
0TtmHMDupjDNKCNH8yBPqB+BIA4cB+/vo23W1HMHpGgqYWRRX/qremL72XFZSRnM
B8nRwK4aXwKBgB+hkwtVxB5ofLIxAFEDYRnUzVqrh2CoTzQzNH3t+dqUut2mzpjv
1mGX7yBNuSW51hgEbg3hYdg0bLn+JaFKhjgNsas5Gzyr41+6CcSJKUUp/vwRyLSo
gbTk2w2SaXNDMOZ1No6MYPWCC6edBg1MSfDe8pft9nrXGXeCeZzgXqdBAoGAQ6Iq
DQ24076h0Ma70Ve36+CkFgYe0sBheAZD9IUa0HG2WKc7w7QORv4Y93KuTe/1rTNu
YUW94hHb8Natrwr1Ak74YpU3YVcB/3Z/BAnfxzUz4ui4KxLH5T1AH0cdo8KeaW0Z
EJ/HBL/WVUaTkGsw/YHiWiiQCGmzZ29edyvsIUsCgYEAvJtx0ZBAJ443WeHajZWm
J2SLKy0KHeDxZOZ4CwF5sRGsmMofILbK0OuHjMirQ5U9HFLpcINt11VWwhOiZZ51
k6o79mYhfrTMa4LlHOTyScvuxELqow82vdj6gqX0HVj4fUyrrZ28MiYOMcPw6Y12
34VjKaAsxgZIgN3LvoP7aXo=
```

----END PRIVATE KEY-----

Do you want to add an intermediate certificate? [N]>  ${\tt n}$ 

Currently using one certificate/key for receiving, delivery, HTTPS management access, and LDAPS.

```
Choose the operation you want to perform:
- SETUP - Configure security certificates and keys.
- PRINT - Display configured certificates/keys.
- CLEAR - Clear configured certificates/keys.
[]>
```

mysma.local> commit

Please enter some comments describing your changes:
[]> Certificate installation

Changes committed: Fri Nov 10 11:46:07 2017 EST

## SMA ىلع اەنيوكتو اەداريتسإ مت يتلا ةداەشلا نم ققحتلا

- HTTPS مادختساب (GUI) ةيموسرلا مدختسملا ةمجاو ربع SMA ب لاصتالاب مق .1 .كب ةصاخلا لوخدلا لىجست دامتعا تاناىب لخدأو (<hostname وأ https://<SMA IP)
- زمر قوف رقنا ،كب صاخلا ضرعتسملا يف نيوانعلا طيرش يف URL ناونع راوجب .2 كلذ ىلإ امو ،ةيحالصلا ءاهتناو ةداهشلا ةحص نم ققحتلل تامولعملا زمر وأ لفقلا. جئاتنلاو تاءارجإلا فلتخت دق ،همدختست يذلا ضرعتسملا ىلع ادامتعا.
- تاداەشلا ةلسلس نم ققحتلل صيخرتلا راسم ىلع رقنا .3.

### ةلص تاذ تامولعم

- <u>Cisco Systems - تادنتسملاو ينقتلا معدلا</u>

ةمجرتاا مذه لوح

تمجرت Cisco تايان تايانق تال نم قعومجم مادختساب دنتسمل اذه Cisco تمجرت ملاعل العامي عيمج يف نيم دختسمل لمعد يوتحم ميدقت لقيرشبل و امك ققيقد نوكت نل قيل قمجرت لضفاً نأ قظعالم يجرُي .قصاخل امهتغلب Cisco ياخت .فرتحم مجرتم اممدقي يتل القيفارت عال قمجرت اعم ل احل اوه يل إ أم اد عوجرل اب يصوُتو تامجرت الاذة ققد نع اهتي لوئسم Systems الما يا إ أم الا عنه يل الان الانتيام الال الانتيال الانت الما